## **Multi-Factor Authentication (MFA) Status Report**

### **OVERVIEW**

The Multi-Factor Authentication (MFA) Status Report provides the MFA status (enabled or disabled) for each User account.

NOTE: The MFA Status Report is only available for Admin and Management Users.

### Users

Admin and Management Users.

#### To run an MFA Status Report:

1. Select Reports from the left side.

The Reports page opens. (default is Contacts tab)

| Syncore 🤝 🛛 🗏    | gease v 1 🕈 👘 🌖 Monica Lunzmann (Administrative) 🗸 🕞                               |
|------------------|------------------------------------------------------------------------------------|
| 🗩 Give Feedback  | in Home → Reports                                                                  |
| Quick Search Q   | Across Q. Search                                                                   |
| # Home           | 🐭 Contacts 🕮 Activities 💲 Sales 🐞 Jobs 📢 Marketing 🕍 TSC 🗮 Finance 🍷 Inc 🙎 🖉 Admin |
| 🔮 Contacts <     | User India Info Salect a report to continue                                        |
| Activities <     | Lat divers                                                                         |
| \$ Sales <       | Daily Reports<br>Dely Manth Program Reports                                        |
| Reports          |                                                                                    |
| Suppliers        | 3 List of MR barrs enabled exactly                                                 |
| 1 Products <     |                                                                                    |
| 🖿 Jobs <         |                                                                                    |
| Finance <        |                                                                                    |
| Resources <      |                                                                                    |
| 🌲 User Settings  |                                                                                    |
| Syncore Settings |                                                                                    |

2. Select **Admin** from the top row.

The Admin Reports are displayed in the left column.

3. Select **MFA Status**.

The MFA Status Report page opens.

| Syncore 🧬        | ≡ | gease v1 🗗                                        |                           |             |                      |         | ő | 🌒 🛛 Monica Lunzmann (Administrative) 🗸 🕞 |
|------------------|---|---------------------------------------------------|---------------------------|-------------|----------------------|---------|---|------------------------------------------|
| 🗩 Give Feedback  |   | # Home > Reports                                  |                           |             |                      |         |   | <b>/⊅</b> Help ∨                         |
| Quick Search     | 5 | ACTIONS Q Search                                  |                           |             |                      |         |   |                                          |
| # Home           |   | 營 Contacts                                        | 📓 Jobs 🛛 📢 Marketing 🔛 TS | C 🖬 Finance | T Incentives         | 🖉 Admin |   |                                          |
| 🖀 Contacts       | < | User Profile Info                                 | MFA Status                |             |                      |         |   |                                          |
| E Activities     | < | List of users.                                    |                           | Users       | all                  |         |   | Document last modified: 31 Augus         |
| \$ Sales         | < | Daily Reports<br>Daily / Monthly Progress Reports |                           | 4           | Enabled     Disabled |         |   |                                          |
| 🕮 Reports        |   |                                                   |                           |             | Obisabled            |         |   |                                          |
| Suppliers        |   | List of MFA Users: enabled/disabled               |                           |             |                      |         |   |                                          |
| 10 Products      | < |                                                   |                           |             |                      |         |   |                                          |
| Jobs             | < |                                                   |                           |             |                      |         |   |                                          |
| Finance          | < |                                                   |                           |             |                      |         |   |                                          |
| r Resources      | < |                                                   |                           |             |                      |         |   |                                          |
| 🛔 User Settings  |   |                                                   |                           |             |                      |         |   |                                          |
| Syncore Settings |   |                                                   |                           |             |                      |         |   |                                          |

- 4. Choose the status for the Users:
  - All (default): for both MFA Enabled and Disabled Users
  - Enabled: MFA enabled Users only
  - **Disabled**: MFA disabled Users only.
- 5. Select **Search** in the ACTIONS bar.

The MFA Status Report opens.

| Syncore <i>S</i> | ≡   | @ease v1 C*                                                   |                                 |                  |              | m 🌒                      | Monica Lunzmann (Administrative) 🗸 📑           |  |  |  |
|------------------|-----|---------------------------------------------------------------|---------------------------------|------------------|--------------|--------------------------|------------------------------------------------|--|--|--|
| 🗩 Give Feedback  |     | n# Home > Reports > MFA Status                                |                                 |                  |              |                          |                                                |  |  |  |
| V Quick Search   | ۹   | Across DExcel Select to download                              |                                 |                  |              |                          |                                                |  |  |  |
| # Home           |     | Report: MFA Status                                            |                                 |                  |              |                          |                                                |  |  |  |
| and Constants    |     | Criteria Status Type: [All]                                   | Select colur                    | nn to sort       |              | Select to filter results |                                                |  |  |  |
| Activities       | · · | Drag a column header and drop it here to group by that column | ↓<br>↓                          |                  |              |                          |                                                |  |  |  |
|                  |     | Name T                                                        | Email T                         | Role T           | MFA Status T | Date Changed             | Last Changed Document last modified: 31 August |  |  |  |
| \$ Sales         | <   | Dan Rochette                                                  | drochette@facilisgroup.com      | Administrative   | Disabled     | No information           | No information                                 |  |  |  |
| Reports          |     | Martin Weber                                                  | mweber@facilisgroup.com         | Administrative   | Disabled     | No information           | No information                                 |  |  |  |
| d Suppliare      |     | Dennis Battern                                                | dennis.battern@gatewaycdl.com   | Management       | Disabled     | No information           | No information                                 |  |  |  |
| ee oopprers      |     | Cathy Anderson                                                | cathy.anderson@facilisgroup.com | Administrative   | Disabled     | No information           | No information                                 |  |  |  |
| Products         | <   | Sue Patrick                                                   | sue.patrick@gatewaycdi.com      | Management       | Disabled     | No information           | No information                                 |  |  |  |
| Lobs             |     | Sheila Vallowe                                                | sheila.vallowe@gatewaycdi.com   | Finance          | Disabled     | No information           | No information                                 |  |  |  |
|                  |     | Chuck Fandos                                                  | cfandos@facilisgroup.com        | Administrative   | Disabled     | No information           | No information                                 |  |  |  |
| Finance          | <   | FGS Learn                                                     | fgs1@facilisgroup.com           | Administrative   | Disabled     | No information           | No information                                 |  |  |  |
| Resources        | <   | merchandise merchandise                                       | drochette@promomedia.com        | Management       | Disabled     | No information           | No information                                 |  |  |  |
|                  |     | Merchandise One                                               | merchandise@gatewaycdi.com      | Management       | Disabled     | No information           | No information                                 |  |  |  |
| User Settings    |     | Heather Frein                                                 | heather.frein@gatewaycdi.com    | Sales Rep        | Disabled     | No information           | No information                                 |  |  |  |
| Syncore Settings |     | Ashley McCune                                                 | amccune@facilisgroup.com        | Administrative   | Disabled     | No information           | No information                                 |  |  |  |
|                  |     | Jon Pickering                                                 | jon.pickering@gatewaycdi.com    | Management       | Disabled     | No information           | No information                                 |  |  |  |
|                  |     | Sara Jezik                                                    | sara.jezik@gatewaycdi.com       | Graphic Designer | Disabled     | No information           | No information                                 |  |  |  |
|                  |     | Henry Bui                                                     | henry.bui@gatewaycdi.com        | Finance          | Disabled     | No information           | No information                                 |  |  |  |
|                  |     | Kirsten Rodriquez                                             | krodriquez@facilisgroup.com     | Administrative   | Disabled     | No information           | No information                                 |  |  |  |
|                  |     | Matthew Lamb                                                  | mlamb@facilisgroup.com          | Administrative   | Disabled     | No information           | No information                                 |  |  |  |
|                  |     | Facilis Group                                                 | conrad.franey@gatewaycdi.com    | Administrative   | Disabled     | No information           | No information                                 |  |  |  |
|                  |     | Jenna Michaels                                                | jenna.michaels@gatewaycdi.com   | Graphic Designer | Disabled     | No information           | No information                                 |  |  |  |
|                  |     | Jennifer Paquette                                             | jpaquette@facilisgroup.com      | Administrative   | Disabled     | No information           | No information                                 |  |  |  |
|                  |     | Dawn Lipe                                                     | dawn.lipe@gatewaycdi.com        | Finance          | Disabled     | No information           | No information                                 |  |  |  |
|                  |     | Paul Heinlein                                                 | pheinlein@facilisgroup.com      | Administrative   | Disabled     | No information           | No information                                 |  |  |  |

- 6. Select (filter icon) on any column to filter the results.
- 7. Choose the filter criteria from the dropdown menus.

- 8. Select:
  - Clear to undo your selections
  - Filter to filter the data in the column.

#### **MFA Status Report**

The MFA Status Report displays the following information in columns from left to right:

- Name
- Email
- Role
- MFA Status
- Date Changed
- Last Changed By.

The MFA Status Report displays total count of MFA enabled and disabled Users at the bottom of the page.

| TIONS Excel        | pheinlein@facilisgroup.com    | Administrative   | Disabled                  | No information | No information |
|--------------------|-------------------------------|------------------|---------------------------|----------------|----------------|
| m Burton           | kim.burton@gatewaycdi.com     | Finance          | Disabled                  | No information | No information |
| ndy C Altes        | caltes@facilisgroup.com       | Graphic Designer | Disabled                  | No information | No information |
| aniel Schumer      | daniel.schumer@gatewaycdi.com | Finance          | Disabled                  | No information | No information |
| ndy Conley         | rconley@facilisgroup.com      | Administrative   | Disabled                  | No information | No information |
| endy WellsUS       | wwells@facilisgroup.com       | Administrative   | Disabled                  | No information | No information |
| co Falcone         | rfalcone@facilisgroup.com     | Graphic Designer | Disabled                  | No information | No information |
| son Office         | joffice@facilisgroup.com      | Graphic Designer | Disabled                  | No information | No information |
| elan Jaffray       | gleckie@facilisgroup.com      | Graphic Designer | Disabled                  | No information | No information |
| ve Skinner         | dskinner@facilisgroup.com     | Graphic Designer | Disabled                  | No information | No information |
| st SalesRep        | ashley.mccune@gatewaycdi.com  | Sales Rep        | Disabled                  | No information | No information |
| edre Bubeleviciene | giedre@facilisgroup.com       | Administrative   | Disabled                  | No information | No information |
| urtney HartleUS    | chartle@facilisgroup.com      | Administrative   | Disabled                  | No information | No information |
| ole Headrick       | nheadrick@facilisgroup.com    | Graphic Designer | Disabled                  | No information | No information |
| Leinauer           | pleinauer@facilisgroup.com    | Administrative   | Disabled                  | No information | No information |
| shua Eday          | jeday@facilisgroup.com        | Graphic Designer | Disabled                  | No information | No information |
| ki Tucci           | ntucci@facilisgroup.com       | Graphic Designer | Disabled                  | No information | No information |
| berly Hubbard      | khubbard@facilisgroup.com     | Administrative   | Disabled                  | No information | No information |
| ce Damaren         | bdamaren@facilisgroup.com     | Administrative   | Disabled                  | No information | No information |
| o Fob              | rfalcone@facilisgroup.com     | Graphic Designer | Disabled                  | No information | No information |
| xis Aubry          | aaubry@facilisgroup.com       | Administrative   | Disabled                  | No information | No information |
| S Artwork          | fgs@facilisgroup.com          | Graphic Designer | Disabled                  | No information | No information |
| rk Hoskins         | tribe@neomunx.com             | Administrative   | Disabled                  | No information | No information |
| S Josh             | joshua@facilisgroup.com       | Graphic Designer | Disabled                  | No information | No information |
| m Conlan           | lconlan@facilisgroup.com      | Administrative   | Enabled                   | No information | No information |
| net Jennewein      | jjennewein@facilisgroup.com   | Administrative   | Disabled                  | No information | No information |
| nnis Jensen        | dennisjensen@rogers.com       | Administrative   | Disabled                  | No information | No information |
| McCrady            | jpaquette@facilisgroup.com    | Administrative   | Disabled                  | No information | No information |
| ed Peck            | jpeck@facilisgroup.com        | Graphic Designer | Disabled                  | No information | No information |
| I(s) 7572          |                               | Total            | Enabled: 8 Disabled: 7564 |                |                |

#### To sort columns:

- Select the column title to sort the column alphabetically: Column is sorted A-Z or lowest to highest number.
- 2. Select again to sort in reverse order.
- 3. Select once again to return to original order.

### To group columns to adjust how the MFA Status Report data is grouped:

- Drag and drop the column header(s) into the field above the Report.
   The data in the MFA Status Report will be reformatted to reflect your selection(s).
- 2. Select the X beside the column header to undo.

| 希 Home > Reports > MFA Status |                      |                                 |                |                |                |                   |  |  |  |
|-------------------------------|----------------------|---------------------------------|----------------|----------------|----------------|-------------------|--|--|--|
| 2 P Evel                      |                      |                                 |                |                |                |                   |  |  |  |
|                               |                      |                                 |                |                |                |                   |  |  |  |
| 🗅 Report: MFA 🗄               | Status               |                                 |                |                |                |                   |  |  |  |
| Criteria Status               | s Type: [All]        |                                 |                |                |                |                   |  |  |  |
|                               | Descended and        | a demonstration of the second   |                |                |                |                   |  |  |  |
| - Role ×                      | MFA Status ×         | columns here to group           |                |                |                |                   |  |  |  |
|                               | Name                 | ۲ Email ۲                       | Role           | r MFA Status r | Date Changed T | Last Changed By T |  |  |  |
| Role: Admini                  | Role: Administrative |                                 |                |                |                |                   |  |  |  |
|                               | MFA Status: Disabled |                                 |                |                |                |                   |  |  |  |
|                               | Dan Rochette         | drochette@facilisgroup.com      | Administrative | Disabled       | No information | No information    |  |  |  |
|                               | Martin Weber         | mweber@facilisgroup.com         | Administrative | Disabled       | No information | No information    |  |  |  |
|                               | Cathy Anderson       | cathy.anderson@facilisgroup.com | Administrative | Disabled       | No information | No information    |  |  |  |
|                               | Chuck Fandos         | cfandos@facilisgroup.com        | Administrative | Disabled       | No information | No information    |  |  |  |
|                               | FGS Learn            | fgs1@facilisgroup.com           | Administrative | Disabled       | No information | No information    |  |  |  |
|                               | Ashley McCune        | amccune@facilisgroup.com        | Administrative | Disabled       | No information | No information    |  |  |  |
|                               | Kirsten Rodriquez    | krodriquez@facilisgroup.com     | Administrative | Disabled       | No information | No information    |  |  |  |
|                               | Matthew Lamb         | mlamb@facilisgroup.com          | Administrative | Disabled       | No information | No information    |  |  |  |
|                               | Facilis Group        | conrad.franey@gatewaycdi.com    | Administrative | Disabled       | No information | No information    |  |  |  |
|                               | Jennifer Paquette    | jpaquette@facilisgroup.com      | Administrative | Disabled       | No information | No information    |  |  |  |
|                               | Paul Heinlein        | pheinlein@facilisgroup.com      | Administrative | Disabled       | No information | No information    |  |  |  |
|                               | Randy Conley         | rconley@facilisgroup.com        | Administrative | Disabled       | No information | No information    |  |  |  |
|                               | Wendy WellsUS        | wwells@facilisgroup.com         | Administrative | Disabled       | No information | No information    |  |  |  |
|                               | Giedre Bubeleviciene | giedre@facilisgroup.com         | Administrative | Disabled       | No information | No information    |  |  |  |
|                               | Courtney HartleUS    | chartle@facilisgroup.com        | Administrative | Disabled       | No information | No information    |  |  |  |
|                               | Pat Leinauer         | pleinauer@facilisgroup.com      | Administrative | Disabled       | No information | No information    |  |  |  |
|                               | Kimberly Hubbard     | khubbard@facilisgroup.com       | Administrative | Disabled       | No information | No information    |  |  |  |
|                               | Bruce Damaren        | bdamaren@facilisgroup.com       | Administrative | Disabled       | No information | No information    |  |  |  |
|                               | Alexis Aubry         | aaubry@facilisgroup.com         | Administrative | Disabled       | No information | No information    |  |  |  |
|                               | Mark Hoskins         | tribe@neomunx.com               | Administrative | Disabled       | No information | No information    |  |  |  |
|                               | Janet Jennewein      | jjennewein@facilisgroup.com     | Administrative | Disabled       | No information | No information    |  |  |  |
|                               | Dennis Jensen        | dennisjensen@rogers.com         | Administrative | Disabled       | No information | No information    |  |  |  |
|                               | Dan McCrady          | jpaquette@facilisgroup.com      | Administrative | Disabled       | No information | No information    |  |  |  |

### To download the MFA Status Report:

 Select Excel in the ACTIONS bar to export the MFA Status Report. The MFA Status Report will download to your device.